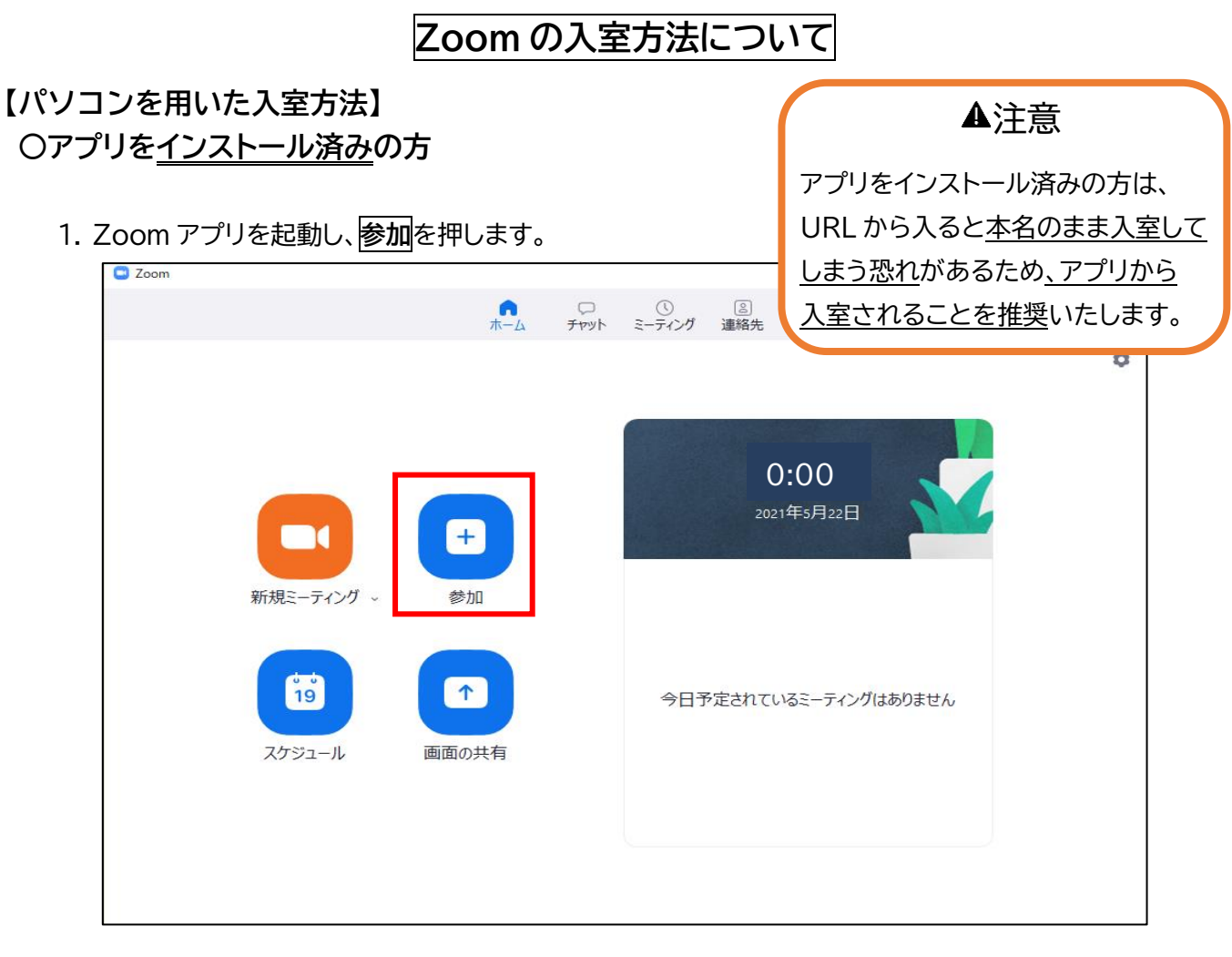

- 2. ミーティング主催者からの招待メールの本文にある ミーティング ID を入力します。
- (例) ミーティングID 012 345 6789↔

| ミーティングバスコード 012345⊬                                                                     |
|-----------------------------------------------------------------------------------------|
| URL: <u>https://us04web.zoom.us/j/2624109425?pwd=RDRLNnN3S1RrNEZ2d0JRVkNBaWpMZz09</u> 4 |

٦

| Zoom       |                                                       |            | - C | x í |
|------------|-------------------------------------------------------|------------|-----|-----|
|            | ↑                                                     | Q 検索       |     |     |
|            |                                                       |            |     | ٥   |
|            |                                                       |            |     |     |
|            | Zoom                                                  | ×          |     |     |
|            | ミーティングに参加する                                           | 5          |     |     |
|            | ミーティングロまたは個人リンク名を入力 🗸 🗸                               |            |     |     |
| 新規ミーティング 🗸 |                                                       | 4          |     |     |
|            |                                                       |            |     |     |
| 19         | <ul> <li>オーティオに接続しない</li> <li>自分のビデオをオフにする</li> </ul> | へ, だけちりキサノ |     |     |
|            | 参加 (キャンセル)                                            | リンフはめりよせん  |     |     |
| スケジュール     |                                                       |            |     |     |
|            |                                                       |            |     |     |
|            |                                                       |            |     |     |
|            |                                                       |            |     |     |

3. ミーティングに参加する名前はミーティング主催者から指定された<mark>受付番号</mark>を入力します。

| Zoom       |                                                                          |        |   |
|------------|--------------------------------------------------------------------------|--------|---|
|            | ★-ム チャット ミーティング 連絡先                                                      | Q 検索   |   |
|            |                                                                          |        | ٥ |
|            | Zoom X                                                                   |        |   |
|            | ミーティングに参加する 5                                                            | S      |   |
|            | ミーティングIDまたは個人リンク名を入力  ・                                                  |        |   |
| 新規ミーテインク ↓ |                                                                          |        |   |
| <b>1</b> 9 | <ul> <li>□ オーディオに接続しない</li> <li>□ 自分のビデオをオフにする</li> <li>(ング)a</li> </ul> | はありません |   |
| スケジュール     | 参加 年72世ル                                                                 |        |   |
|            |                                                                          |        |   |
|            |                                                                          |        |   |
|            |                                                                          |        |   |

4. ミーティング主催者からの招待メールの本文にある<<br />
ミーティングパスコードを入力します。

| (例) | ミーティングID 012 345 6789↔                                                          |
|-----|---------------------------------------------------------------------------------|
|     | ミーティングパスコード 012345↔                                                             |
|     | URL: https://us04web.zoom.us/j/2624109425?pwd=RDRLNnN3S1RrNEZ2d0JRVkNBaWpMZz09↔ |

| Zoom                | -                                     | × |
|---------------------|---------------------------------------|---|
|                     | ↑ □ ① ③<br>ホーム チャット ミーティング 連絡先   ○ 検索 |   |
|                     |                                       | ٥ |
|                     | ミーティングパスコードを入力                        |   |
| 新規ミーティング 、          | ミーティングパスコード                           |   |
| <b>19</b><br>スケジュール | イングはありません<br>ミーティングに参加する<br>キャンセル     |   |
|                     |                                       |   |
|                     |                                       |   |

5. ビデオプレビューの画面が表示されたら、

## ビデオ付きで参加または、ビデオなしで参加を選びクリックします。

| zoom |                                                                                                    | サポート 日本語 ▼ |
|------|----------------------------------------------------------------------------------------------------|------------|
|      | フォ       マ         ダイ       マ         ダイ       マ         ・ ビデオミーティングに参加するときに常にビデオブレビューダイアログを表示します         ・ ビデオミーティングに参加するときに常にビデオブレビューダイアログを表示します         ・ ビデオセンマクログログを表示します         ・ ビデオセンマクログログログログログログログログログログログログログログログログログログログ |            |
|      |                                                                                                    | 0          |

6. 下記の画面が表示されたら、ミーティング主催者が入室を許可するまでお待ちください。 ミーティング主催者が許可すると、自動的にミーティングに接続されます。

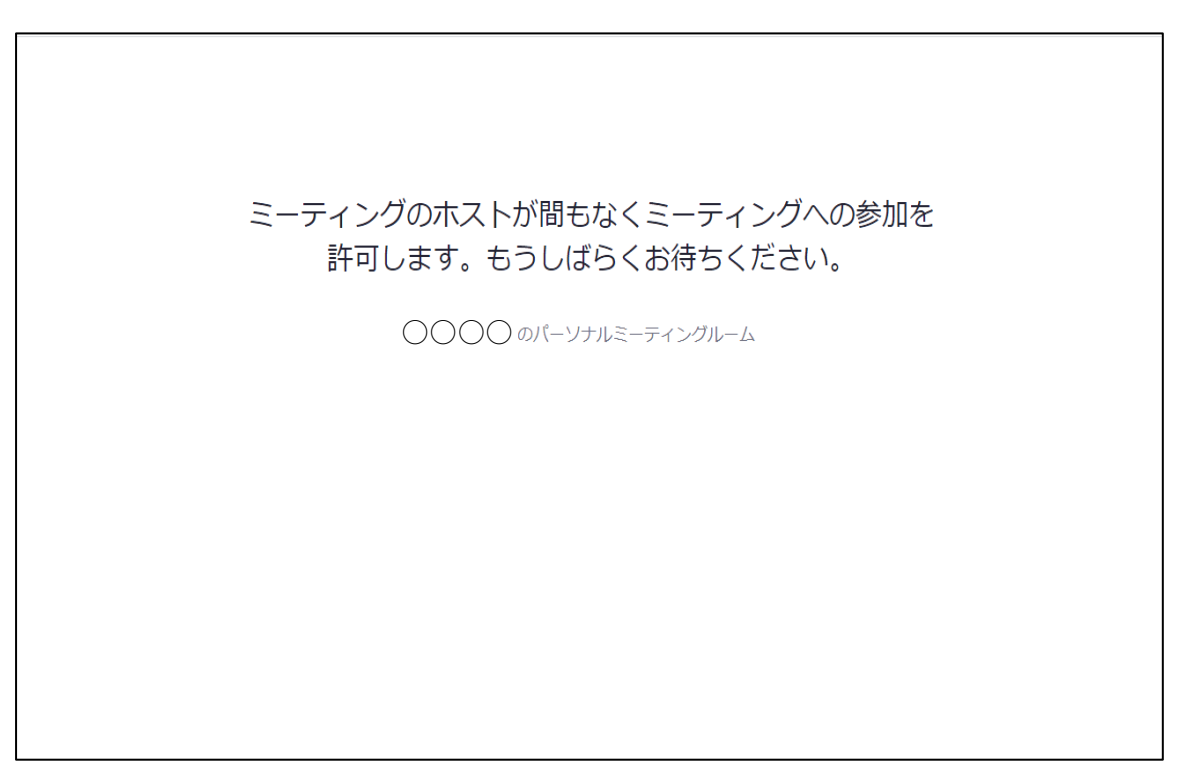

7. ミーティングへ接続されたら、下記の画面が表示されます。 コンピューターでオーディオに参加をクリックします。この操作で入室完了です。

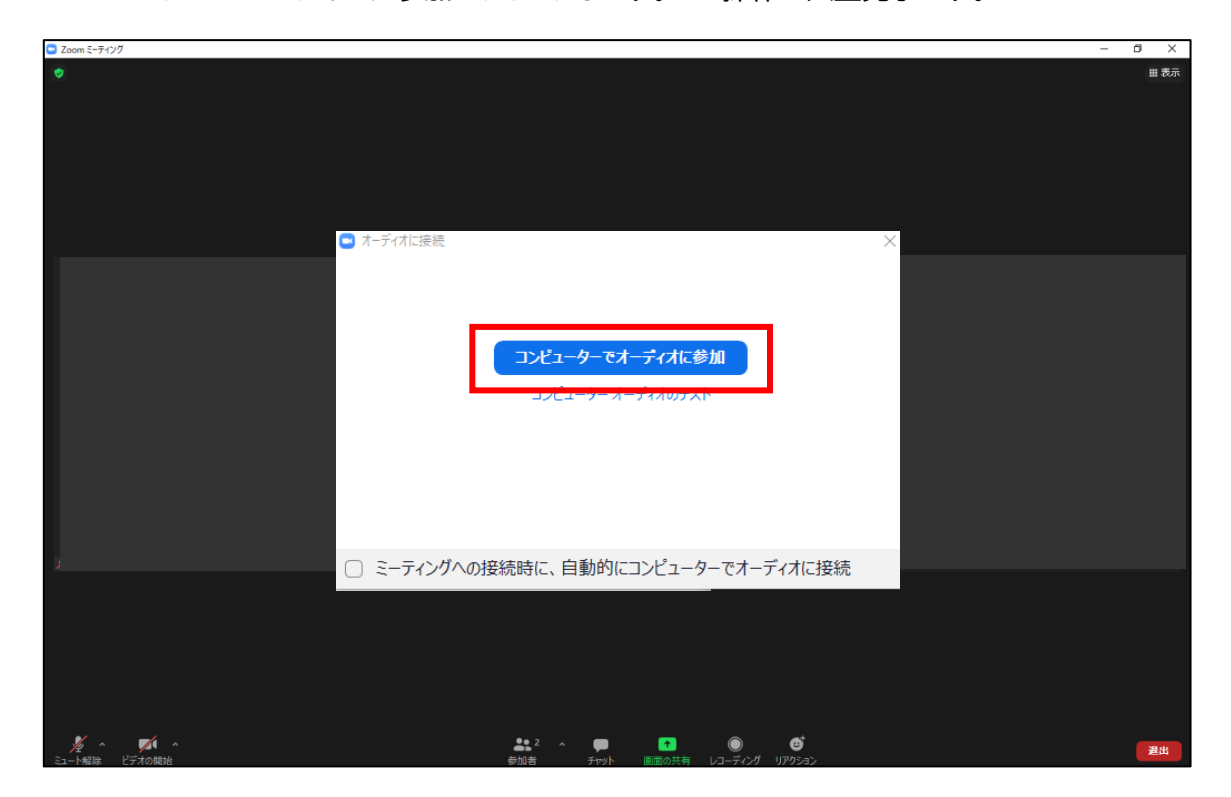

### Oアプリを<u>未インストールの方(アプリをインストール後入室する方法)</u>

- 1. ミーティング主催者からの招待メールが届いたら、メール本文中のURLのリンクをクリックします。
- (例) ミーティングID 012 345 6789↔ ミーティングパスコード 012345↔ URL:<u>https://us04web.zoom.us/j/2624109425?pwd=RDRLNnN3S1RrNEZ2d0JRVkNBaWpMZz09</u>↔
- 2. 下記の画面が表示されたら、今すぐダウンロードするをクリックします。

| zoom |                                                                      | サポート 日本語 ▼ |
|------|----------------------------------------------------------------------|------------|
|      |                                                                      |            |
|      |                                                                      |            |
|      |                                                                      |            |
|      | ブラウザが表示しているダイアログの <b>Zoom Meetingsを開く</b> をクリックしてく                   |            |
|      | ださい                                                                  |            |
|      | ダイアログが表示されない場合は、以下の <b>ミーティングを起動</b> をクリックしてく                        |            |
|      | ださい                                                                  |            |
|      | ミーティングを起動                                                            |            |
|      |                                                                      |            |
|      | Zoomクライアントをインストールしていないのですか? 今ずぐダウンロードする                              |            |
|      | Copyright @2021 Zoom Video Communications, Inc. All rights reserved. |            |
|      | 「プライバシーおよび法務ポリシー」                                                    |            |
|      |                                                                      |            |
|      |                                                                      |            |
|      |                                                                      |            |
|      |                                                                      |            |

3. Zoom アプリのファイルが表示されます。(お使いのブラウザによって表示位置が異なります。) 【Microsoft Edge の場合】

| zoom | ダウンロード □ Q … ☆<br>IIII Zoom,cm,fo42inktZ9vvZo4_m8TA0YW8LGPNUH4RTs<br>モッン見る                |
|------|-------------------------------------------------------------------------------------------|
|      | Zoomクライアントをインストールしたら、以下の <b>ミーティングを起動</b> をクリッ<br>クしてください<br><del>ミーティングを起動</del>         |
|      | Zoomクライアントをインストールしていないのですか? 今ずくダウンロードする<br>Zoomクライアントで問題が発生していますか?ブラウザから参加してください          |
|      | Copyright ©2021 Zoom Video Communications, Inc. All rights reserved.<br>「プライバシーおよび法務ポリシー」 |

【Google chrome の場合】

| zoom                                                         |                                                                                                  | Support English - |
|--------------------------------------------------------------|--------------------------------------------------------------------------------------------------|-------------------|
|                                                              |                                                                                                  |                   |
|                                                              |                                                                                                  |                   |
|                                                              |                                                                                                  |                   |
|                                                              | Once you install Zoom Client, click Launch Meeting below                                         |                   |
|                                                              | Launch Meeting                                                                                   |                   |
|                                                              |                                                                                                  |                   |
|                                                              | Don't have Zoom Client installed? Download Now                                                   |                   |
|                                                              | Having issues with Zoom Client? Join from Your Browser                                           |                   |
|                                                              |                                                                                                  |                   |
|                                                              | Copyright ©2021 Zoom Video Communications, Inc. All rights reserved.<br>Privacy & Legal Policies |                   |
|                                                              |                                                                                                  |                   |
|                                                              |                                                                                                  |                   |
| Click Keep when receiving notification<br>Then click Zoomexe |                                                                                                  | •                 |
| Zoom_cm_fo42lnkexe                                           |                                                                                                  | すべて表示 ×           |

4. ファイルをクリックするとダウンロードが開始されます。

(ここからはどのブラウザでも画面上の表示は同じです。)

| zoom                                                         | ダウンロード C Q … ☆<br>Zoom_m_(od2inkt20wrZo4_m2iPwotisCTVUIdkRFirm<br>つくに見る<br>もっと見る                                                                                     |
|--------------------------------------------------------------|----------------------------------------------------------------------------------------------------|
|                                                              | Zoomクライアントをインストールしたら、以下のミ <b>ーティングを起動</b> をクリッ<br>クしてください<br>Installing Zoom<br>90%<br>Prease do not dose this window<br>Zc<br>Zoomクライアントで問題が発生していますか?ブラウザから参加してください |
| 通知の受信時に <b>維持</b> をクリックします。<br>そして、 <b>Zoomexeを</b> クリックします。 | Copyright ©2021 Zoom Video Communications, Inc. All rights reserved.<br>「プライバシーおよび法務ポリシー」                                                                            |

5. ミーティング主催者から指定された受付番号を入力し(a)、ミーティングに参加するをクリックします。(b)

| zoom |                                                                                              | サポート 日本語 🗸 |
|------|----------------------------------------------------------------------------------------------|------------|
| ZOOM | Zoomクライアン<br>名前を入力してください<br>名前<br>一般#05-77/7/00280に20/2月時を記憶9.6                              | サポート 日本語 • |
|      | Zoomクラ<br>Zoomク<br>D<br>Covyright @2021 Zoom Video Communications. Inc. All rights reserved. |            |
|      | 「プライバシーおよび法務ポリシー」                                                                            |            |

6. 下記の画面が表示されたら、ミーティング主催者が入室を許可するまでお待ちください。 ミーティング主催者が許可すると、自動的にミーティングに接続されます。

| ミーティンクのホストか間もなくミーティンクへの参加を<br>許可します。もうしばらくお待ちください。 |  |
|----------------------------------------------------|--|
| ○○○○ のパーソナルミーティングルーム                               |  |
|                                                    |  |
|                                                    |  |
|                                                    |  |
|                                                    |  |

7.ビデオプレビューの画面が表示されたら、

## ビデオ付きで参加または、ビデオなしで参加を選びクリックします。

| zoom |                                                                                                    | サポート 日本語・ |
|------|----------------------------------------------------------------------------------------------------|-----------|
|      | Image: status interview       Image: status interview         Image: status interview       Image: status interview         Image: status interview       Image: status interview <th></th> |           |
|      |                                                                                                    | U         |

8. ミーティングへ接続されたら、下記の画面が表示されます。 コンピューターでオーディオに参加をクリックします。この操作で入室完了です。

| <b>7</b>      | - 6                                 | ×    |
|---------------|-------------------------------------|------|
| □ 200m 2-71/9 |                                     | ~    |
| •             |                                     | Ⅲ 夜亦 |
|               |                                     |      |
|               |                                     |      |
|               |                                     |      |
|               |                                     |      |
|               |                                     |      |
|               |                                     |      |
|               |                                     |      |
|               |                                     |      |
|               |                                     |      |
|               |                                     |      |
|               |                                     |      |
|               |                                     |      |
|               | コンピューターでオーディオに参加                    |      |
|               |                                     |      |
|               |                                     |      |
|               |                                     |      |
|               |                                     |      |
|               |                                     |      |
|               |                                     |      |
|               |                                     |      |
|               |                                     |      |
|               |                                     |      |
| 1             |                                     |      |
| *             | □ ミーノイングへの技統時に、日朝时にコノビューターでオーノイオに技統 |      |
|               |                                     |      |
|               |                                     |      |
|               |                                     |      |
|               |                                     |      |
|               |                                     |      |
|               |                                     |      |
|               |                                     |      |
| ½ ^ 📈 ^       |                                     | 最出   |
| ミュート解除 ビデオの開始 | 参加者 チャット 画面の共有 レコーディング リアクション       |      |

#### Oアプリを<u>未インストールの方(アプリをインストールせずに入室する方法)</u>

## URL が送られてきた場合

1. ミーティング主催者からの招待メールが届いたら、メール本文中のURLのリンクをクリックします。

- (例) ミーティング ID 012 345 6789∉ ミーティングパスコード 012345∉ URL:<u>https://us04web.zoom.us/j/2624109425?pwd=RDRLNnN3S1RrNEZ2d0JRVkNBaWpMZz09</u>∉
- 2. 下記の画面が表示されたら、 ミーティングを起動をクリックします。

| zoom |                                                                                           | サポート | ▲日本語 ▼ |
|------|-------------------------------------------------------------------------------------------|------|--------|
|      |                                                                                           |      |        |
|      | ブラウザが表示しているダイアログのZoom Meetingsを開くをクリックしてく                                                 |      |        |
|      | ださい                                                                                       |      |        |
|      | ダイアログが表示されない場合は、以下の <b>ミーティングを起動</b> をクリックしてく                                             |      |        |
|      | ださい                                                                                       |      |        |
|      | ミーティングを起動                                                                                 |      |        |
|      | Zoomクライアントをインストールしていないのですか? 今すぐダウンロードする<br>Zoomクライアントで問題が発生していますか?ブラウザから参加してください          |      |        |
|      | Copyright ©2021 Zoom Video Communications, Inc. All rights reserved.<br>「プライバシーおよび法務ポリシー」 |      | 0      |

3. ブラウザから参加してくださいをクリックします。

| zoom |                                                                                           | サポート | ▲日本語 ▼ |
|------|-------------------------------------------------------------------------------------------|------|--------|
|      |                                                                                           |      | - 1    |
|      | ブラウザが表示しているダイアログの <b>Zoom Meetingsを開く</b> をクリックしてく                                        |      |        |
|      | ださい                                                                                       |      |        |
|      | ダイアログが表示されない場合は、以下の <b>ミーティングを起動</b> をクリックしてく                                             |      |        |
|      | ださい                                                                                       |      |        |
|      | ミーティングを起動                                                                                 |      |        |
|      | Zoomクライアントをインストールしていないのですか? 今すぐダウンロードする<br>Zoomクライアントで問題が発生していますか?ブラウザから参加してください          |      |        |
|      | Copyright ©2021 Zoom Video Communications, Inc. All rights reserved.<br>「プライバシーおよび法務ポリシー」 |      | 0      |

4. 下記の画面が表示されたら、ミーティング主催者から指定された受付番号を入力します(a)。
 私はロボットではありませんにチェック√を入れます(b)。

音声、ビデオのオン/オフをクリックして選択します(c)。そして最後に参加をクリックします(d)。

| zoom                                                                                                    | ミーティングに参加する ミーティングを開催する 🕶 サイン・ | ひ サインアップは無料です |
|----------------------------------------------------------------------------------------------------|--------------------------------|---------------|
| E-Fravic Substance<br>る<br>「<br>で<br>な<br>の<br>「<br>な<br>の<br>」<br>う<br>な<br>し<br>っ<br>な<br>し<br>っ<br>な<br>し<br>っ<br>な<br>し<br>っ<br>な<br>し<br>っ<br>な<br>し<br>っ<br>な<br>し<br>っ<br>な<br>し<br>っ<br>な<br>し<br>っ<br>な<br>し<br>の<br>た<br>し<br>の<br>る<br>新<br>し<br>っ<br>の<br>し<br>っ<br>の<br>た<br>し<br>の<br>る<br>新<br>で<br>し<br>っ<br>う<br>の<br>し<br>っ<br>し<br>う<br>の<br>し<br>し<br>の<br>こ<br>の<br>る<br>新<br>き<br>な<br>ほ<br>っ<br>て<br>う<br>っ<br>い<br>こ<br>の<br>ろ<br>ち<br>り<br>っ<br>い<br>こ<br>の<br>ろ<br>あ<br>ち<br>ち<br>っ<br>い<br>つ<br>い<br>た<br>し<br>の<br>る<br>あ<br>ち<br>む<br>し<br>い<br>こ<br>の<br>ろ<br>あ<br>き<br>な<br>し<br>の<br>こ<br>の<br>ら<br>の<br>ち<br>ち<br>っ<br>い<br>つ<br>い<br>た<br>し<br>の<br>る<br>あ<br>ち<br>む<br>し<br>っ<br>い<br>で<br>い<br>ち<br>の<br>こ<br>む<br>の<br>ち<br>ち<br>っ<br>い<br>つ<br>い<br>た<br>し<br>の<br>ち<br>ち<br>ち<br>っ<br>い<br>し<br>た<br>し<br>の<br>ち<br>ち<br>っ<br>い<br>う<br>っ<br>い<br>こ<br>っ<br>ら<br>ろ<br>ち<br>ち<br>っ<br>い<br>う<br>っ<br>い<br>こ<br>っ<br>・<br>の<br>し<br>こ<br>の<br>こ<br>ろ<br>い<br>ち<br>っ<br>い<br>う<br>ー<br>の<br>し<br>こ<br>っ<br>い<br>ち<br>つ<br>い<br>う<br>っ<br>い<br>う<br>っ<br>い<br>う<br>っ<br>い<br>う<br>っ<br>い<br>う<br>っ<br>い<br>う<br>っ<br>い<br>う<br>つ<br>い<br>う<br>っ<br>い<br>う<br>つ<br>い<br>う<br>つ<br>い<br>う<br>つ<br>い<br>う<br>つ<br>い<br>う<br>つ<br>っ<br>つ<br>っ<br>つ<br>い<br>う<br>つ<br>つ<br>つ<br>つ<br>つ<br>つ<br>つ<br>つ<br>つ<br>つ<br>つ<br>つ | C                              |               |
| Copyright ©2021 Zoom Video Communications, Inc. All rights reserv                                                                                                    | H.「プライバシーおよび法務ポリシー」 サポート 日本語 ▼ | •             |

5. 下記の画面が表示されたら、ミーティング主催者が入室を許可するまでお待ちください。 ミーティング主催者が許可すると、自動的にミーティングに接続されます。

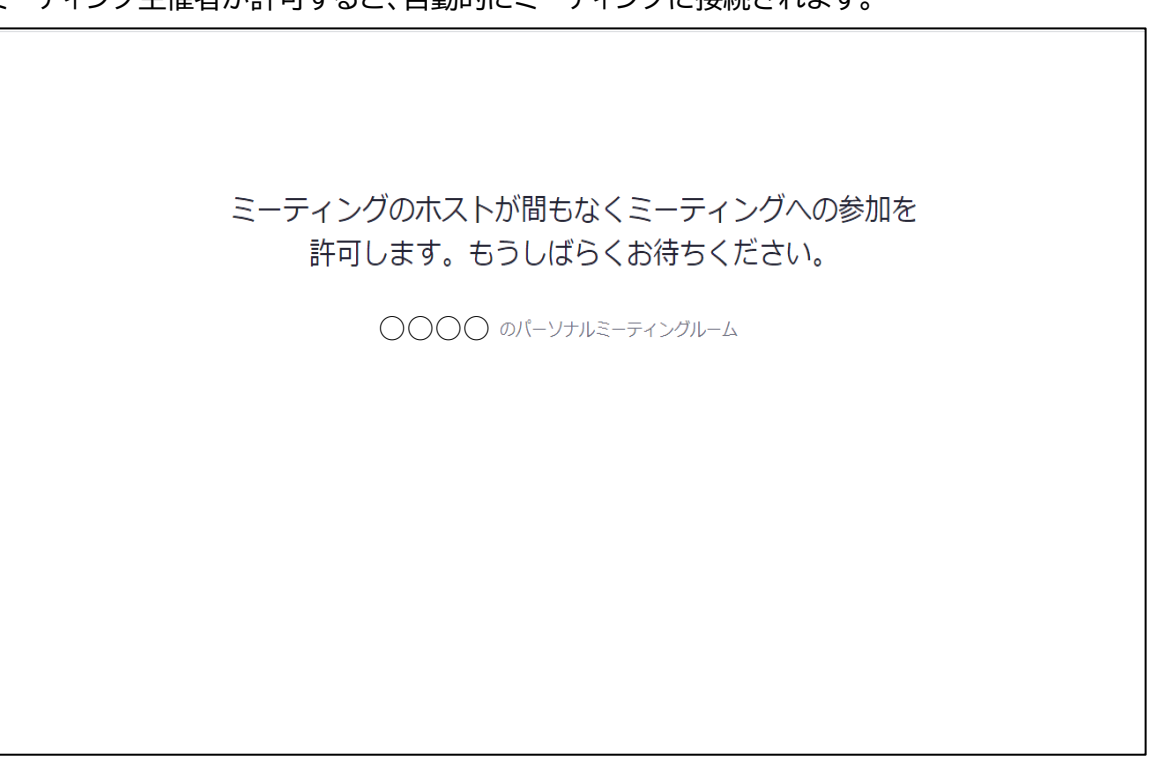

6. ミーティングへ接続されたら、下記の画面が表示されます。

コンピューターでオーディオに参加をクリックします。この操作で入室完了です。

| □ Zoom 5-7-7/7                       | - | ð ×  |
|--------------------------------------|---|------|
| <ul> <li>▼ オーディオに接続</li> </ul>       |   | ₩ 表示 |
| コンビューターでオーディオに参加<br>コンビューアーオーディオのアメト |   |      |
|                                      |   |      |
|                                      |   | 退出   |

# ミーティング ID・パスコードのみが送られてきた場合 1. インターネット上で「Zoom ミーティング」」と検索する。

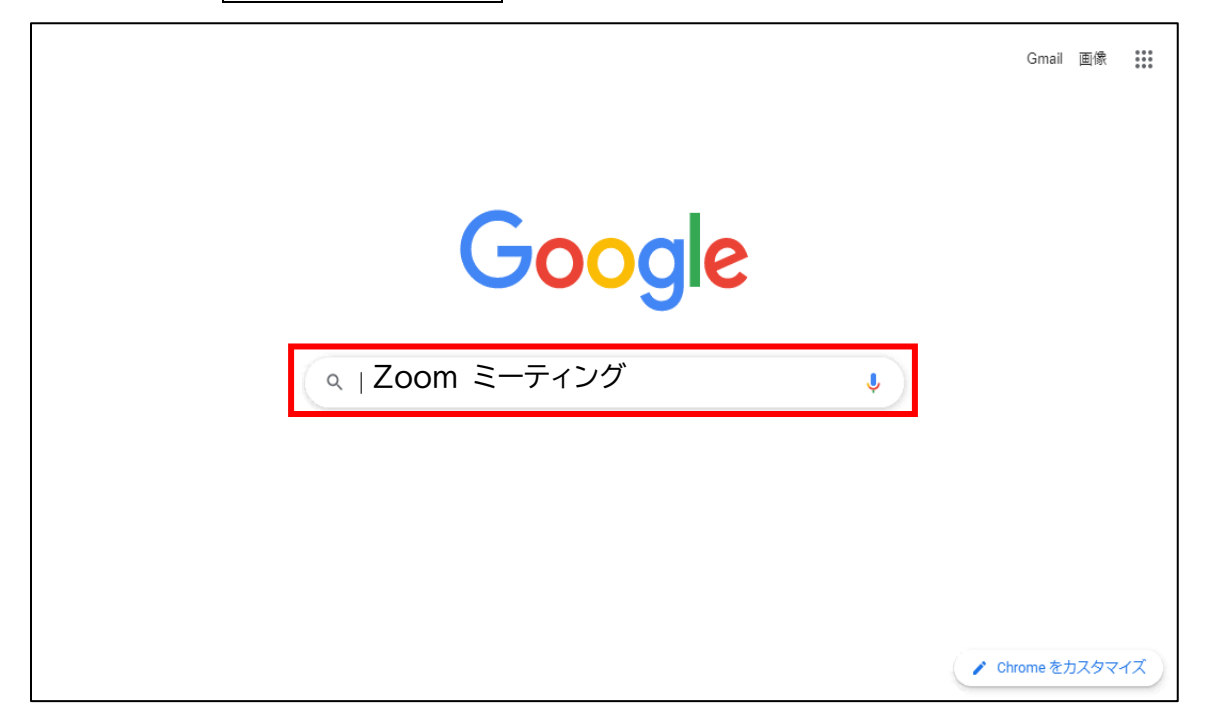

2. Zoom ミーティングをクリックし、開く。

| Google | zoom ミーティング                                                                                                    | ×                    | ٩    | ۰ |
|--------|----------------------------------------------------------------------------------------------------|----------------------|------|---|
|        | Q すべて 🛯 画像 🗏 ニュース 🗋 動画 🧷 ショッピング 🕴 もっと見る                                                                                                    | 設定 ツ                 | ノーノレ |   |
|        | 約 7,570,000 件 (0.35 秒)                                                                                                    |                      |      |   |
|        | zoom.us > jp-jp > meetings ▼<br>Zoomミーティング - Zoom<br>Zoom is the leader in modern enterprise video communications, with an easy, reliable cite<br>platform for video and audio conferencing, chat, and webinars across mobile, desktop, an<br>systems. Zoom Rooms is the original | oud<br>nd room       |      |   |
|        | support.zoom.us > articles<br>ミーティングに参加する – Zoom ヘルプセンター<br>コンピューターまたはモバイルデバイスでZoomミーティングに参加する前に、ダウンロ<br>ンターからZoomアブリをダウンロードしてください。参加用リンクをクリックすると、<br>2020/07/01 · アップロード元: Zoom                                                                                                  | □ードセ<br>. <b>Zoo</b> |      |   |
|        | symphonict.nesic.co.jp>HOME>Zoom ▼<br>【使い方解説】Zoomでミーティングを主催する(ホストする<br>2020/05/15 — この記事ではZoomミーティングを開催者、つまりホストの方向けに使い<br>ーティングの開催の仕方、参加者を招待する方法についてわかりやすくまとめています。                                                                                                    | )<br>)<br>うかミ<br>。これ |      |   |

3. ミーティングに参加するをクリックする。

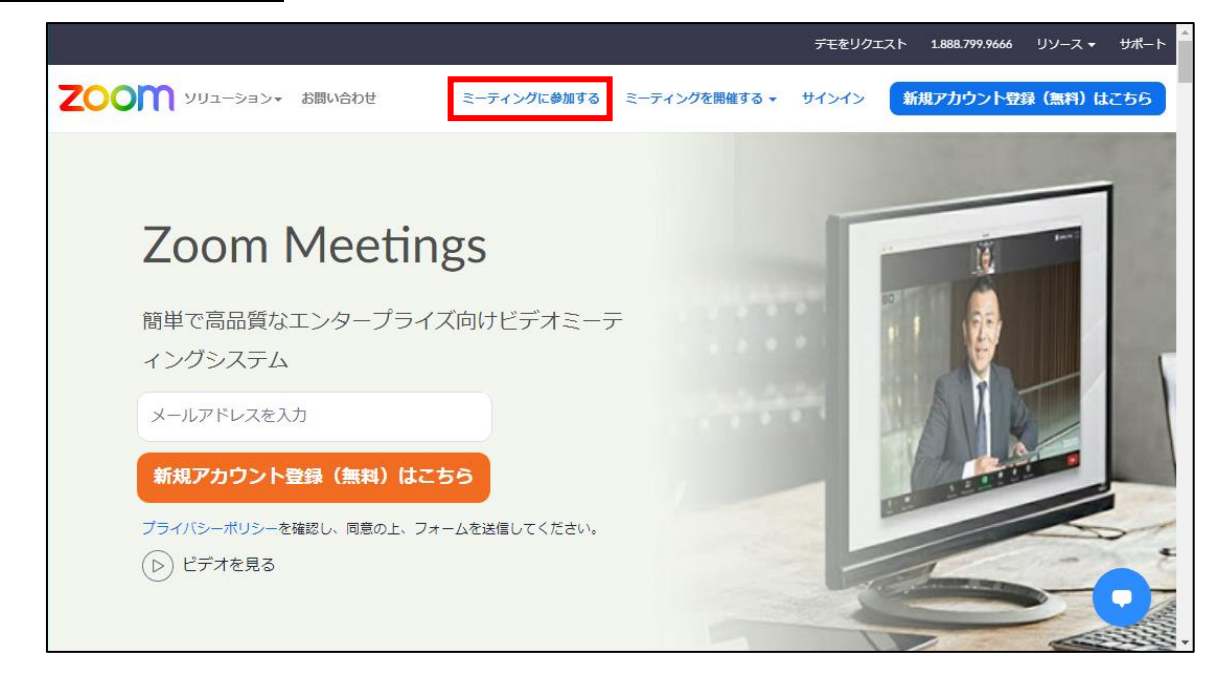

4. ミーティング主催者からの招待メール本文中のミーティングIDを入力して、参加を押します。

| (例) | ミーティングID 012 345 6789↔<br>ミーティングパスコード 012345↔ |             |               |       |             |
|-----|-----------------------------------------------|-------------|---------------|-------|-------------|
|     | ZOOM                                          | ミーティングに参加する | ミーティングを開催する 🗸 | サインイン | サインアップは無料です |
|     |                                               |             |               |       |             |

| ミーティングに参加する                                                                                       |     |
|---------------------------------------------------------------------------------------------------|-----|
| ミーティングIDまたはパーソナルリンク名<br>ドーティング ID または個人リンク名を入力して                                                  |     |
| By clicking "Join", you agree to our Terms of Services and<br>Privacy Statement                   | _   |
| 参加                                                                                                | - 1 |
| H.323/SIPルームシステムからミーティングに参加する                                                                     |     |
| Copyright ©2021 Zoom Video Communications, Inc. All rights reserved. 「プライバシーおよび法務ポリシー」 サポート 日本語 マ | V.  |

#### 5.この後の操作については、

・アプリをインストール後入室される方⇒p.5-2をご覧ください。 ・アプリをインストールせずに入室される方⇒p.9-2をご覧ください。